# Kratka navodila

## Nalaganje papirja

### Povezovanje pladnjev

1 Odprite spletni brskalnik in v naslovno vrstico vnesite naslov IP tiskalnika.

#### Opombe:

- Oglejte si naslov IP tiskalnika na začetnem zaslonu tiskalnika. Naslov IP je sestavljen iz štirih nizov številk, ločenih s pikami, na primer 123.123.123.123.
- Če uporabljate posredniški strežnik, ga začasno onemogočite, da se spletna stran pravilno naloži.

2 Kliknite Nastavitve > Papir.

**3** Uskladite velikost in vrsto papirja za pladnje, ki jih povezujete.

**Opomba:** Za prekinitev povezave med pladnji zagotovite, da pladnji ne vsebujejo papirja enake velikosti ali vrste.

4 Shranite nastavitve.

**Opomba:** Nastavitve velikosti in vrste papirja lahko spremenite tudi na nadzorni plošči tiskalnika.

**Opozorilo – Možnost poškodb** Temperatura fiksirne enote je odvisna od navedene vrste papirja. Da preprečite težave pri tiskanju, uskladite nastavitve vrste papirja v tiskalniku s papirjem, ki je naložen v pladnju.

# Nalaganje papirja na večnamenski podajalnik

1 Odprite večnamenski podajalnik.

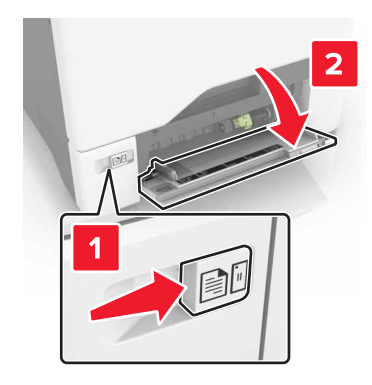

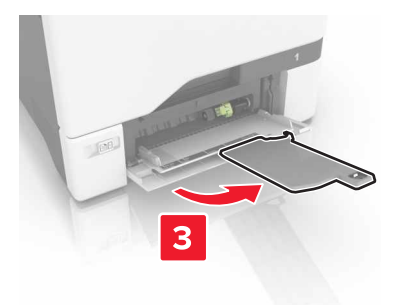

2 Prilagodite vodilo glede na velikost papirja, ki ga nalagate.

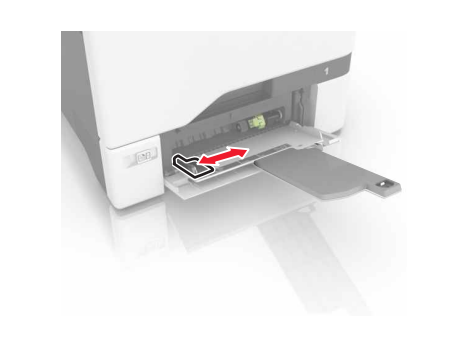

**3** Preden naložite papir, večkrat upognite, prepihajte in poravnajte robove listov.

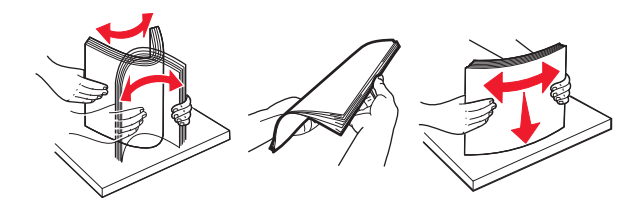

- 4 Naložite papir.
  - Papir in večslojni karton naložite tako, da je natisljiva stran obrnjena navzdol, v tiskalnik pa najprej vstopi zgornji rob.

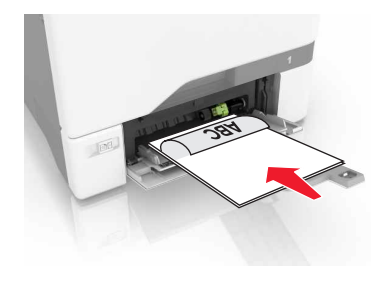

 Ovojnice naložite tako, da je zavihek obrnjen navzgor in ob desni strani vodila za papir. Ovojnice formata European naložite tako, da zavihek prvi vstopi v tiskalnik.

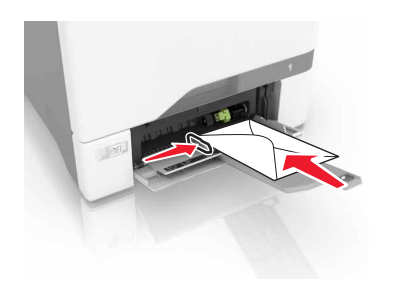

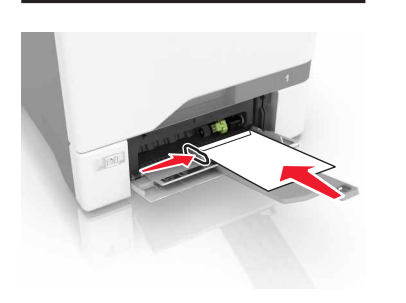

**Opozorilo – Možnost poškodb** Ne uporabljajte ovojnic z znamkami, zaponkami, pritisnimi gumbi, okenci, prevlečenimi obrobami ali lepilom.

5 V meniju Papir na nadzorni plošči nastavite velikost in vrsto papirja glede na papir, ki ga nalagate na pladenj.

# Nastavitev velikosti in vrste posebnega medija

Pladnji samodejno zaznajo velikost navadnega papirja. Za posebne medije, kot so nalepke, večslojni karton ali ovojnice, naredite naslednje:

1 Na začetnem zaslonu se pomaknite na:

Nastavitve > Papir > Konfiguracija pladnja > izberite pladenj

2 Konfigurirajte velikost in vrsto posebnega medija.

## Tiskanje

## Tiskanje iz računalnika

**Opomba:** Za posebne medije, kot so nalepke, večslojni karton in ovojnice, v tiskalniku nastavite velikost in vrsto papirja pred pošiljanjem opravila tiskanja.

- 1 Ko je dokument odprt, kliknite Datoteka > Natisni.
- 2 Po potrebi prilagodite nastavitve.
- **3** Pošljite opravilo tiskanja.

## Tiskanje zadržanih opravil

- 1 Ko je dokument odprt, izberite Datoteka > Natisni.
- 2 Izberite tiskalnik in nato storite naslednje:
  - Za uporabnike sistema Windows: kliknite Lastnosti ali Lastne nastavitve, nato pa kliknite Natisni in zadrži.
  - Za uporabnike računalnikov Macintosh: izberite Natisni in zadrži.
- 3 Izberite vrsto opravila tiskanja.
- 4 Po potrebi dodelite uporabniško ime.
- 5 Pošljite opravilo tiskanja.
- 6 Na začetnem zaslonu se dotaknite možnosti Zadržana opravila.
- 7 Pošljite opravilo tiskanja.

### Preklic opravila tiskanja

#### Z nadzorne plošče tiskalnika

1 Na začetnem zaslonu se dotaknite možnosti Čakalna vrsta opravil.

**Opomba:** Dostop do te nastavitve je mogoč tudi s pritiskom na zgornji del začetnega zaslona.

2 Izberite opravilo, ki ga želite preklicati.

#### V računalniku

1 Glede na operacijski sistem, ki ga uporabljate, storite nekaj od naslednjega:

- Odprite mape tiskalnikov in nato izberite tiskalnik.
- V System Preferences (Sistemske nastavitve) v Applovem meniju se pomaknite na svoj tiskalnik.
- 2 Izberite opravilo, ki ga želite preklicati.

## Vzdrževanje tiskalnika

## Zamenjava kartuše s tonerjem

1 Odprite vratca B.

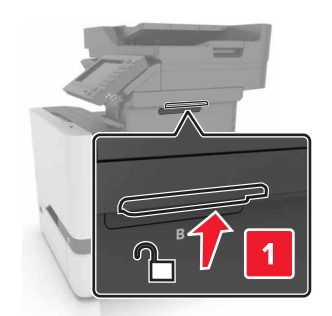

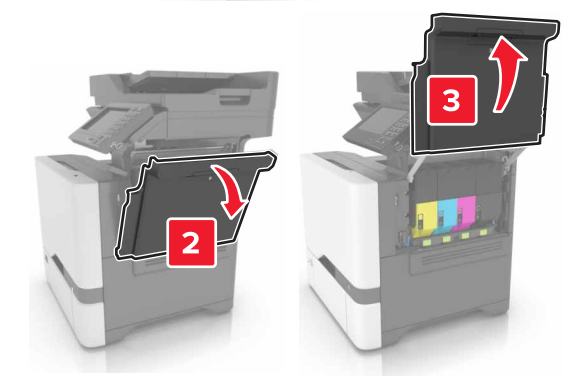

#### **2** Odstranite kartušo s tonerjem.

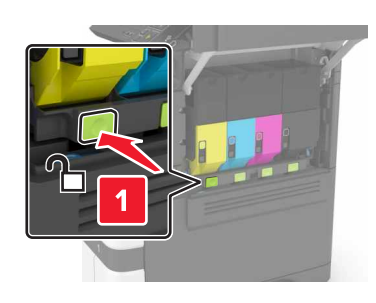

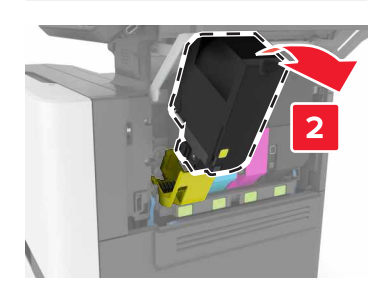

**3** Vzemite novo kartušo s tonerjem iz embalaže.

#### **4** Vstavite novo kartušo s tonerjem.

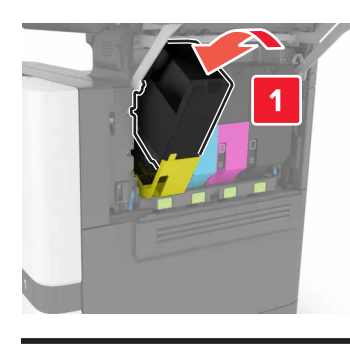

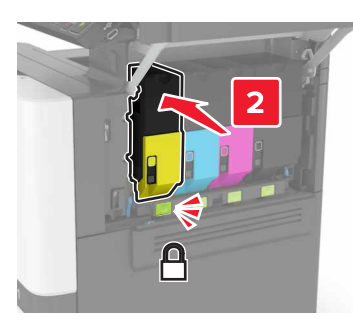

5 Zaprite vratca B.

# Odstranjevanje zastojev papirja

## Preprečevanje zastojev

#### Papir pravilno naložite

• Prepričajte se, da je papir poravnan na dnu pladnja.

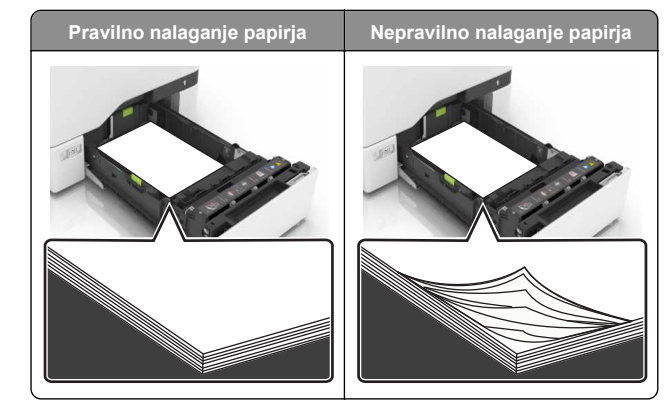

- Med tiskanjem ne nalagajte papirja na pladenj in pladnja ne odstranjujte.
- Ne naložite preveč papirja. Zagotovite, da je sveženj papirja nižji od višine, nakazane z oznako za polnjenje.
- Papirja ne vstavljajte na silo. Papir naložite tako, kot je prikazano na sliki.

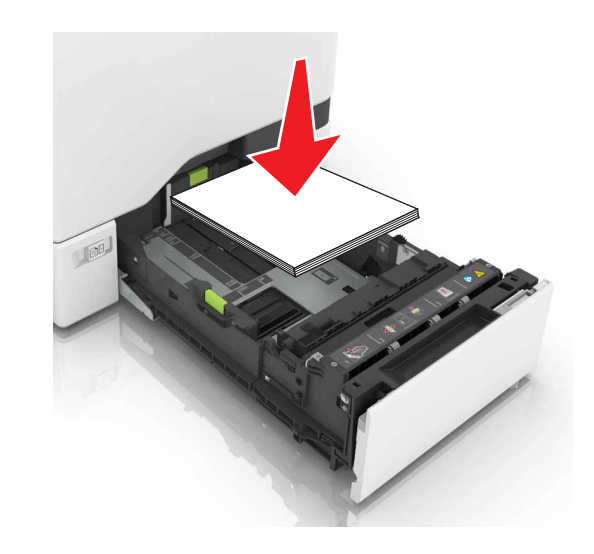

- Zagotovite, da sta vodili za papir pravilno postavljeni in da ne pritiskata močno na papir ali pisemske ovojnice.
- Ko naložite papir, pladenj potisnite v tiskalnik.

#### Uporabite priporočeni papir

• Uporabljajte samo priporočeni papir ali posebne medije.

- Ne nalagajte zmečkanega, nagubanega, vlažnega, prepognjenega ali zvitega papirja.
- Preden naložite papir, večkrat upognite, prepihajte in poravnajte robove listov.

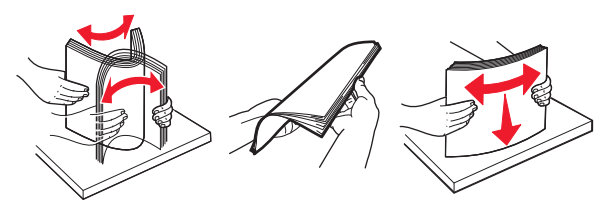

- Ne uporabljajte papirja, ki je bil ročno odrezan ali obrezan.
- Ne mešajte različnih velikosti, tež ali vrst papirja v istem pladnju.
- Zagotovite, da sta velikost in vrsta papirja v računalniku ali na nadzorni plošči tiskalnika pravilno nastavljeni.
- Papir shranjujte po priporočilih proizvajalca.

#### Zastoj papirja v pladnjih

1 Izvlecite pladenj.

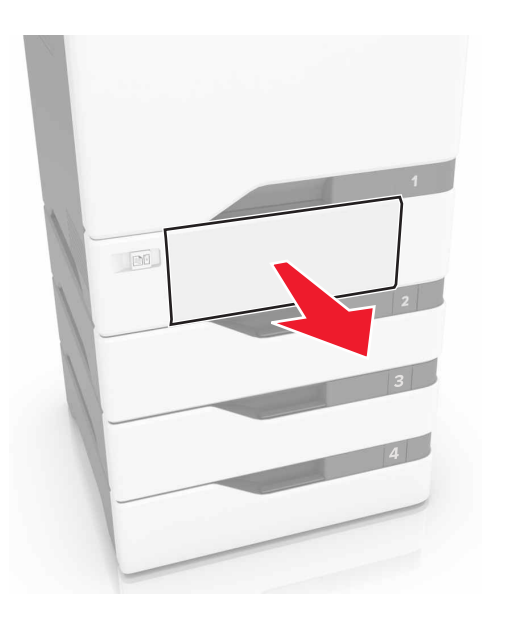

**Opozorilo – Možnost poškodb** Statična elektrika lahko hitro poškoduje tipalo v dodatnem pladnju. Dotaknite se kovinske površine, preden odstranite zagozdeni papir v pladnju.

2 Odstranite zagozdeni papir.

**Opomba:** Preverite, ali ste odstranili vse delce papirja.

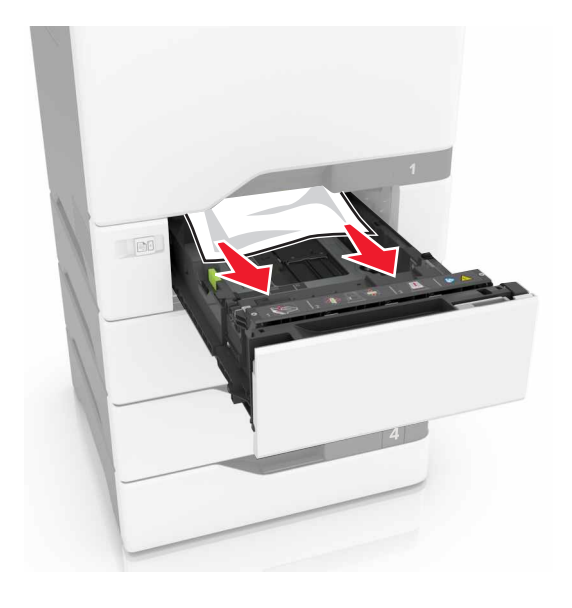

3 Vstavite pladenj.

# Zastoj papirja v večnamenskem podajalniku

- 1 Odstranite papir iz večnamenskega podajalnika.
- 2 Izvlecite pladenj.
- **3** Odstranite zagozdeni papir.

Opomba: Preverite, ali ste odstranili vse delce papirja.

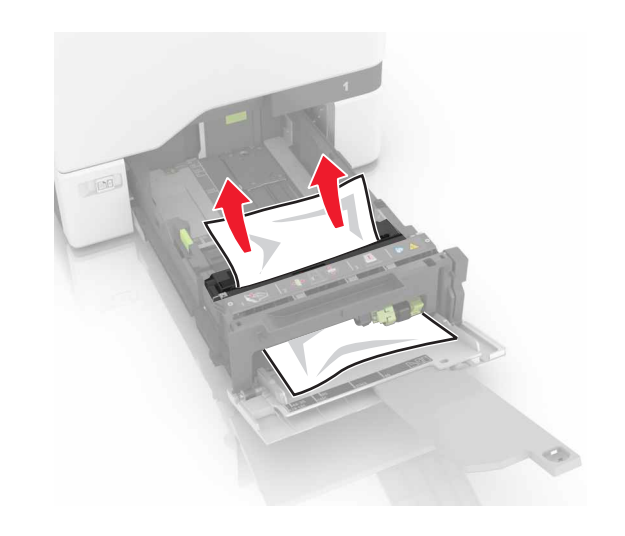

4 Vstavite pladenj.

## Zastoj papirja v standardnem predalu

**1** Odstranite zagozdeni papir.

Opomba: Preverite, ali ste odstranili vse delce papirja.

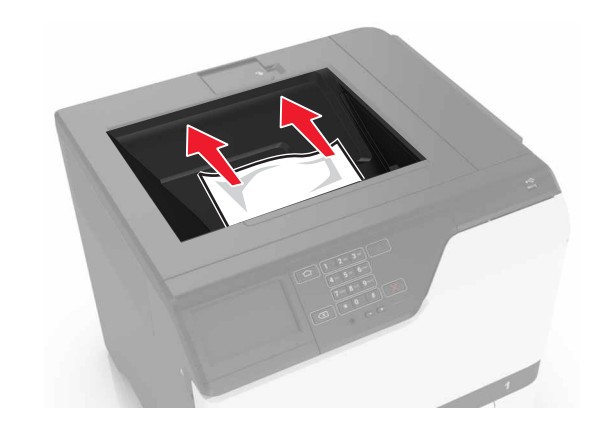

**2** Odprite vratca A in D ter odstranite delce papirja.

PREVIDNO – VROČA POVRŠINA Notranjost tiskalnika je lahko vroča. Počakajte, da se vroča površina ohladi, preden se je dotaknete, da preprečite nevarnost poškodbe.

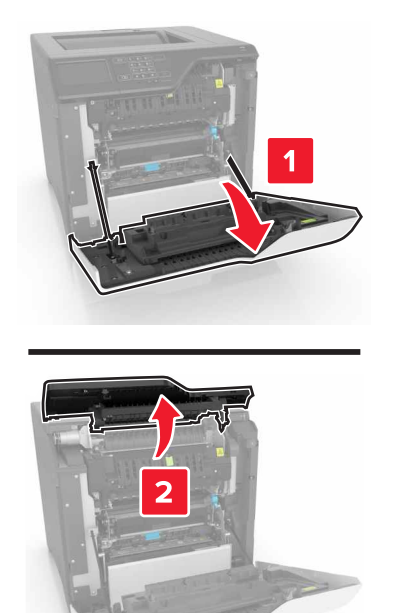

3 Zaprite vratca D in A.

## Zastoj papirja v vratcih A

#### Zastoj papirja v fiksirni enoti

**1** Odprite vratca A.

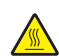

PREVIDNO – VROČA POVRŠINA Notranjost tiskalnika je lahko vroča. Počakajte, da se vroča površina ohladi, preden se je dotaknete, da preprečite nevarnost poškodbe.

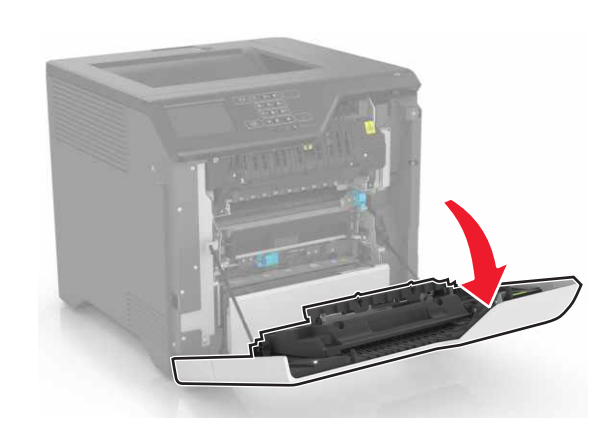

2 Odstranite zagozdeni papir.

**Opomba:** Preverite, ali ste odstranili vse delce papirja.

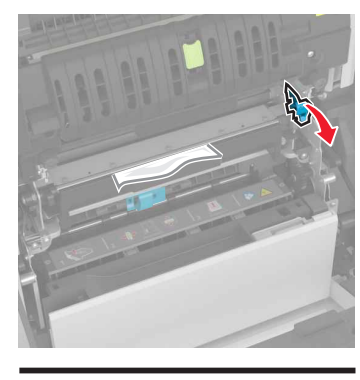

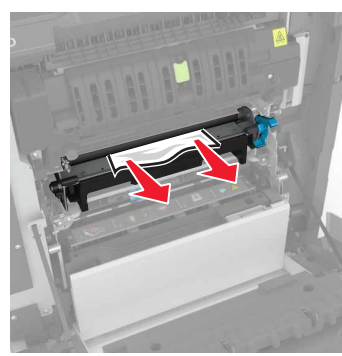

**3** Odprite vratca za dostop fiksirne enote.

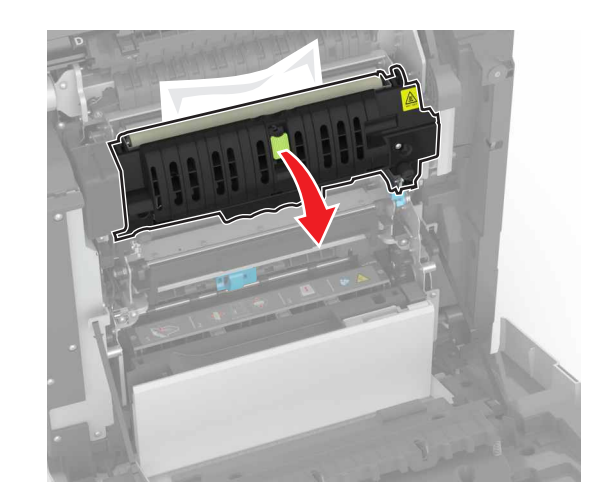

**4** Odstranite zagozdeni papir.

**Opomba:** Preverite, ali ste odstranili vse delce papirja.

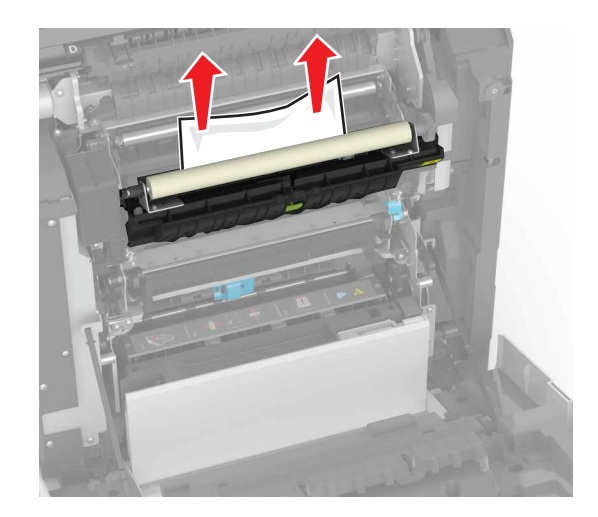

5 Zaprite vratca A.

Zastoj papirja v enoti za obojestransko tiskanje

1 Odprite vratca A.

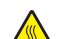

PREVIDNO – VROČA POVRŠINA Notranjost tiskalnika je lahko vroča. Počakajte, da se vroča površina ohladi, preden se je dotaknete, da preprečite nevarnost poškodbe.

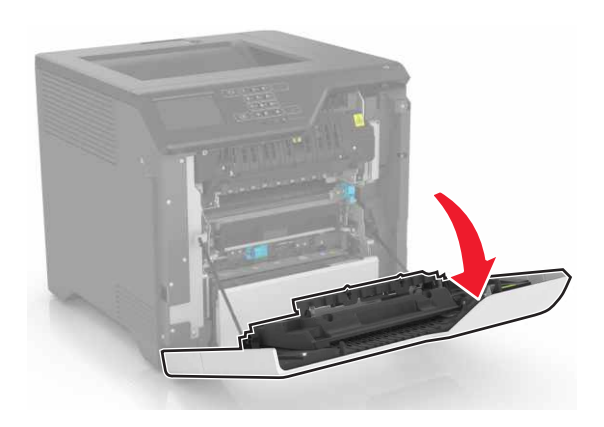

**2** Odprite pokrov enote za obojestransko tiskanje.

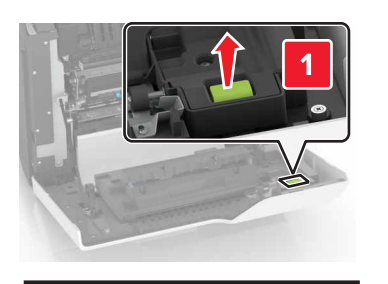

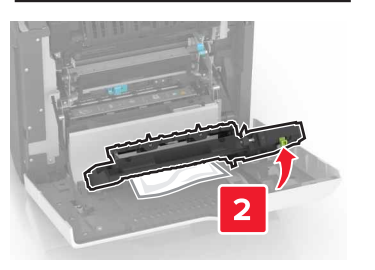

**3** Odstranite zagozdeni papir.

**Opomba:** Preverite, ali ste odstranili vse delce papirja.

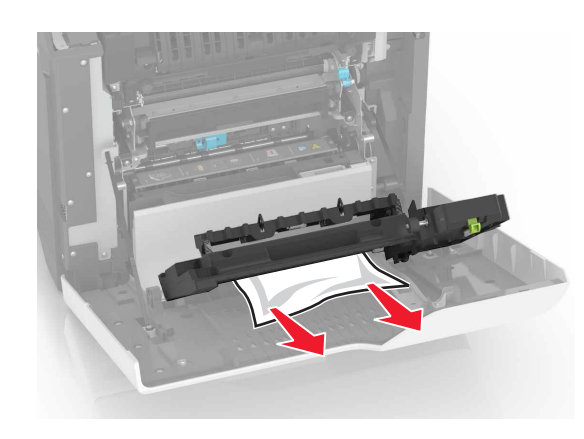

4 Zaprite pokrov enote za obojestransko tiskanje in vratca A.